## 「健康企業宣言システム」登録から申込まで

◆健康企業宣言システム新規登録◆

◆健康企業宣言システムログインページ

- ※健康企業宣言は健康保険組合連合会東京連合会のシステムを登録していただいてから 参加していただくため、健康保険組合連合会東京連合会のページへ遷移します。
- 上記「健康企業宣言システム新規登録」をクリックし新規事業所
   登録画面にアクセス
- ② 新規事業所登録画面より必要な情報を入力し「仮ID発行」をクリック 発行用メールアドレスに「仮ID」・「仮パスワード」が送信されます。

| (                            | 東京連合会 健康企業宣言 サイト                                                                                         |
|------------------------------|----------------------------------------------------------------------------------------------------|
|                              | ログイン                                                                                                    |
| ログイン<br>入力した<br>信しまし<br>受信した | 情報を入力して、OKボタンを押してください。<br>発行用メールアドレスに「仮ID」・「仮パスワード」を送<br>た。<br>仮ログイン情報でログインして処理をすすめてください。                |
| ID番号<br>バスワ                  | I- K                                                                                                    |
|                              | ログイン                                                                                                    |
| ※「ID」<br>ログイ<br>へお願<br>• けんぽ | ・「パスワード」は別途お知らせしているとおりです。<br>ンに関するお問合わせは sengen@kenporen-tokyo.jp<br>いいたします。<br>れん東京達合会の「個人情報について」はこちら 🗗 |
| ©                            | 健康保障組合連合会東京連合会 All rights reserved.                                                                      |

| ログイン情報を作成するため、<br>を押してください。<br>事業所記号欄は被保険者証に部<br>い。 | 以下全てを入力し仮ID発行ボタ<br>C載されている記号を入力してくた  |
|-----------------------------------------------------|--------------------------------------|
| 保険者番号                                               | 事業所記号                                |
| 企業名                                                 |                                      |
| 企業名力ナ                                               |                                      |
| 発行用メールアドレス                                          |                                      |
| (6)(                                                | D発行                                  |
| 「仮ID」・「仮パスワード」を発                                    | 8行します。<br>ユナリカ際に用メールアドレス             |
| に「仮旧」・「仮パスワード」カ                                     | 、パリレルデ11/Hメールアドレス<br>が送信されますので、受信した仮 |
| ログイン活動でログインして効                                      | 処理をすすめてください。                         |
| 1 1 1 1 1 1 1 1 1 1 1 1 1 1 1 1 1 1 1               | の王にタチのとくたちです。                        |

- ④ 上記「健康企業宣言システムログインページ」をクリックし ログイン画面にアクセス。
- ⑤「仮ID」・「仮パスワード」を入力しログイン。
  - ※「仮ID」・「仮パスワード」の有効期限は24時間です。 24時間以内にログイン処理を行ってください。
  - ※ ID番号は、最初は「仮ID」として発行となりますが、登録完了 された場合に限り本IDとなります。

⑥. ログインすると以下TOPページが表示されます。

ľ

| (中) (1) (1) (1) (1) (1) (1) (1) (1) (1) (1                  | 企業6010<br>健保組合0001 ロログアクト<br>健定変更                                                                                                    |
|-------------------------------------------------------------|----------------------------------------------------------------------------------------------------|
|                                                             |                                                                                                    |
| 取り起た<br>現在、実施情報はありません。<br>Alter State                       | 金の設定     申請状況       年、東海情報はありません。     申請状況       日 ====2000000000000000000000000000000000                                                                         |
| 四 健康企業宣言 メニュー                                               | ● 相康企業宣言問連資料                                                                                                    |
|                                                             | 新着情報                                                                                                    |
| <section-header><form><form></form></form></section-header> | <ul> <li>① ログインをしましたら、発行された仮パスワードの変更<br/>と登録メールアドレスの登録をお願いいたします。</li> <li>※ご登録いただくメールアドレスは原則、共有アドレスを<br/>入力ください。(ご担当者が突然変更になったため等の<br/>送信エラー等を未然に防ぐため)</li> </ul> |
| 健康企業宣言申請メニュー                                                | <ul> <li>⑧ 企業宣言メニューより健康企業宣言(申込)Step1</li> <li>より宣言参加を申し込みをお願いいたします。</li> <li>※IDの発行より30日以内に申請がない場合、IDが削除され</li> </ul>                                             |
| ⊙健康企業宣言(申込) Step1                                           | ます。IDが削除された場合最初からのお手続きになって<br>しまいます。                                                                                                    |
| ●健康企業宣言(更新・申請)Step1                                         |                                                                                                    |